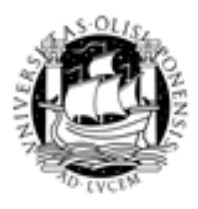

UNIVERSIDADE DE LISBOA

# Aleph 18.01

# Manual de utilização do módulo de circulação e empréstimos

Elaborado por: Amélia Janeiro e Ana Cosmelli

> SDUL 2008

# Índice

| Apresentação                                      | 3  |
|---------------------------------------------------|----|
| 1. Gestão de leitores                             | 5  |
| 1.1 Pesquisa de leitores                          | 5  |
| 1.2 Criar um novo Leitor                          | 6  |
| 1.3 Associar moradas a um leitor                  | 7  |
| 1.4 Registar a informação local de um leitor      | 8  |
| 1.4.1 Informação local - Leitor                   | 8  |
| 1.4.2 Informação local - Privilégios              | 9  |
| 2. Empréstimos, devoluções e reservas             | 10 |
| 2. 1 Fazer empréstimos                            | 10 |
| 2.2 Fazer devoluções                              | 10 |
| 2.3 Fazer renovações                              | 11 |
| 2.4 Fazer reservas                                | 11 |
| 2.5 Fazer um pedido de fotocópias                 | 12 |
| 2.6 Notificar os leitores                         |    |
| 3. Impressões                                     |    |
| 3.1 Imprimir talões de empréstimos e de devolução |    |
| 3.2 Imprimir carta a enviar a um leitor           | 15 |

# Apresentação

O presente manual é um documento de apoio ao *staff* das bibliotecas na utilização do **Módulo de Circulação de Empréstimos da Versão 18.01 do Aleph.** 

Principais procedimentos disponíveis neste módulo:

- Gestão de leitores
- Gestão de exemplares
- Gestão e controlo de empréstimos
- Gestão e controlo de devoluções
- Gestão e controlo de renovações

#### Interface Inicial do Módulo de circulação de empréstimos

Para aceder ao módulo de circulação e empréstimos deve seleccionar o ícone de colocado na barra inferior da página inicial do módulo.

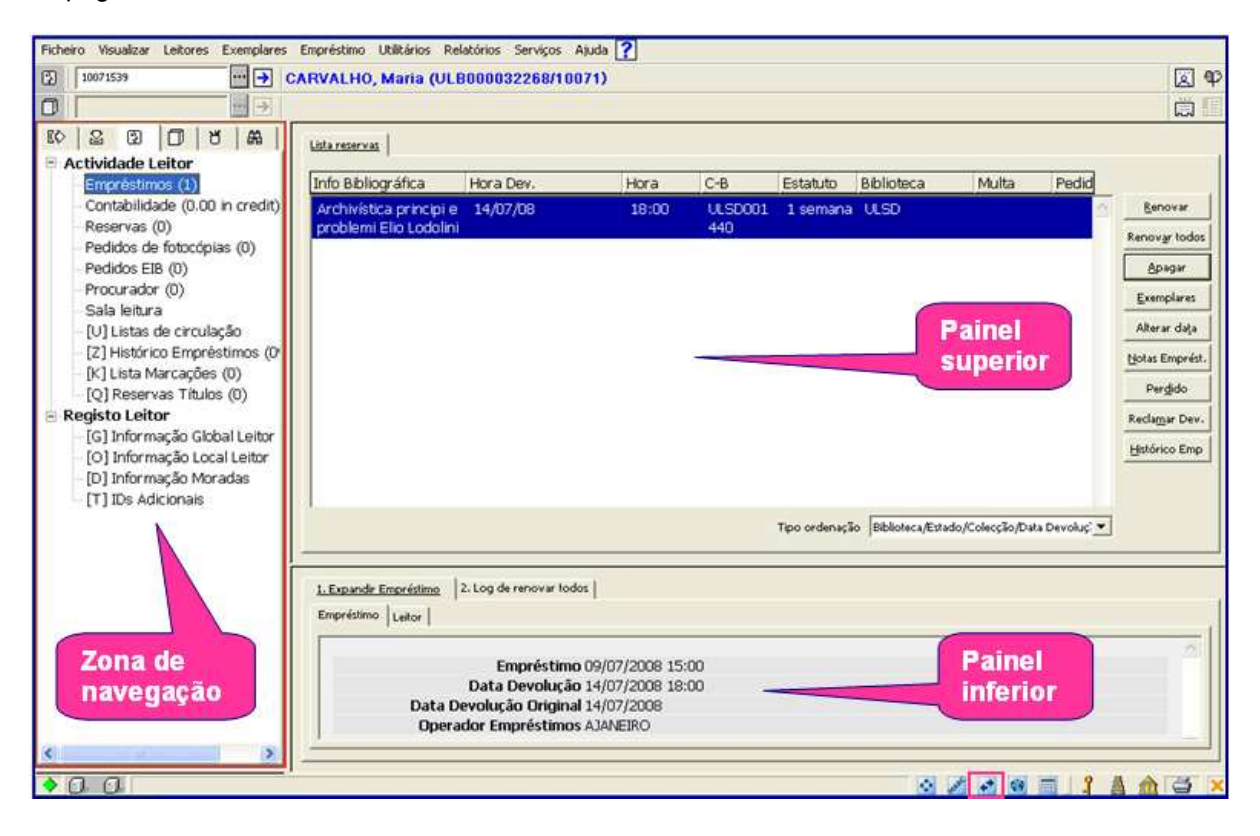

#### Principais barras disponíveis neste módulo:

Barra de título – Indicação do módulo que visualizamos, da versão do Aleph, do servidor e do operador.

🚰 Empréstimos ALEPH - Versão 18.01 Base: ULB63 - SDUL (ULB63) Servidor: aleph18.sibul.ul.pt:6991 (18.01) Operador: AJANEIRO

 Barra de Menus – Indicação dos Menus do Módulo de circulação e empréstimo que possibilitam o acesso a comandos.

Ficheiro Visualizar Leitores Exemplares Empréstimo Utilitários Relatórios Serviços Ajuda ?

• Barra do Leitor – Permite pesquisar e seleccionar um leitor específico.

CARVALHO, Maria (ULB000032268/10071)

• Barra do Exemplar – Permite pesquisar e seleccionar um exemplar específico.

|--|

• Barra de ícones

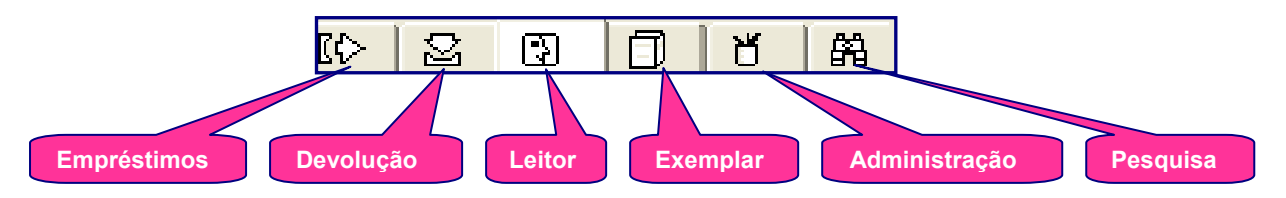

# 1. Gestão de leitores

# 1.1 Pesquisa de leitores

Existem duas formas de pesquisar leitores.

| Ficheiro Visualizar Leitores Exemplares             | Empréstimo Utilitários Relatórios Serviços Ajuda <mark>?</mark> |                                                             |                        |
|-----------------------------------------------------|-----------------------------------------------------------------|-------------------------------------------------------------|------------------------|
| 10071539                                            | ARVALHO, Maria (ULB000032268/10071)                             |                                                             | 🗵 9                    |
|                                                     |                                                                 |                                                             | Ë I                    |
| 10 2 0 D 7 A                                        | Lista reservas                                                  |                                                             |                        |
| - Actividade Leitor                                 |                                                                 |                                                             |                        |
| -Empréstimos (1)                                    | Info Bibliográfica Hora Dev. Hora                               | C-BEstatuto _BibliotecaMultaPedid                           |                        |
| - Contabilidade (0.00 in credit)                    | Archivística principi e 14/07/08 18:00                          | ULSD001 1 semana ULSD                                       | Renovar                |
| - Pedidos de fotocópias (0)                         | problemi Ello Lodolini                                          | 440                                                         | Renov <u>a</u> r todos |
| Pedidos EIB (0)                                     |                                                                 |                                                             | Apagar                 |
| Procurador (0)                                      |                                                                 |                                                             | Exemplares             |
| Sala leitura<br>[11] Listas de circulação           |                                                                 |                                                             | Alterar data           |
| - [Z] Histórico Empréstimos (0                      |                                                                 |                                                             | Notas Emprést          |
| [K] Lista Marcações (0)                             |                                                                 |                                                             | Totas Emprest          |
| [Q] Reservas Títulos (0)                            |                                                                 |                                                             | Per <u>d</u> ido       |
| □- Registo Leitor<br>□ [G] Informação Global Leitor |                                                                 |                                                             | Recla <u>m</u> ar Dev. |
| - [0] Informação Local Leitor                       |                                                                 |                                                             | Histórico Emp          |
| - [D] Informação Moradas                            |                                                                 |                                                             |                        |
| [T] IDs Adicionais                                  |                                                                 |                                                             |                        |
|                                                     |                                                                 | Tipo ordenação 🛛 Biblioteca/Estado/Colecção/Data Devoluç: 💌 |                        |
|                                                     |                                                                 |                                                             |                        |
|                                                     | 1. Expandir Empréstimo                                          |                                                             |                        |
|                                                     |                                                                 |                                                             |                        |
|                                                     | Empréstimo Leitor                                               |                                                             |                        |
|                                                     |                                                                 |                                                             | ~                      |
|                                                     | Empréstimo 09/07/2008                                           | 15:00<br>19:00                                              |                        |
|                                                     | Data Devolução Original 14/07/2008                              | 10.00                                                       |                        |
|                                                     | Operador Empréstimos AJANEIRO                                   |                                                             |                        |
|                                                     | ,                                                               |                                                             |                        |

1- Seleccione 🚯 da barra de ícones para entrar na sessão leitor

2- Introduza na caixa de texto o nome, o número de identificação ou o código de barras do leitor que

pretende pesquisar. Clique em Enter. **Em alternativa**, seleccione **u** para pesquisar e seleccionar o leitor pretendido

- 3- Vai aceder à janela dos leitores
- 4- Seleccione o leitor pretendido, clicando sobre o seu nome duas vezes ou clicando em Seleccionar.

Seleccione a opção 🔽 Apenas Leitores para mostrar apenas leitores com registos locais

|       | Ordenar por        |                                                           |             |   | Seleccionar  |
|-------|--------------------|-----------------------------------------------------------|-------------|---|--------------|
|       | C Número           | i¥ Apenas Lei                                             | ones        | 1 | Chaves       |
| ··· → | C Cód. barras      | Expr a parte o                                            | e<br>is ana | - | Criar leftor |
|       | ID Leitor          | Nome Leitor                                               | C-8 Leitor  |   |              |
|       | 0 ULB0000322<br>68 | CARVALHO, Maria<br>Rua Sodade<br>Lisboa                   | 1007        | ~ |              |
|       | ULB0000325<br>20   | CARVALHO, Marina<br>Rua Prof. Prado Coelho,<br>44, 2º Ddt | 12931518    |   |              |
|       | ULB0000330<br>60   | CARVALHO, Nuno Miguel<br>Bº do Alto da Ajuda- rua         | 11523177    |   | Cancelar     |
|       |                    | 24,281<br>1300-578 Lisboa                                 |             | 3 | Asuda        |

### 1.2 Criar um novo Leitor

Existem três formas de aceder ao ecrã de Informação global de leitor para registar um novo leitor:

1- No menu Leitores, seleccione a opção Novo leitor

2- Em alternativa, pode seleccionar 🖄

3- Pode ainda, estando dentro da Lista dos utilizadores, seleccionar Criar leitor

4- Aparece o ecrã Informação global leitor. Preencha os campos necessários do separador 1. Informação leitor (1) (ID utilizador, poderá ser o número do BI é o único código que se mantém sempre inalterado; nome, título, data de nascimento, língua, anexo e-mail, perfil, biblioteca. O Código de barras e o Pin-code são gerados automaticamente pelo sistema)

5- Preencha, também, os campos do separador **2. Informação leitor (2)** caso se apliquem irregularidades ou seja necessário acrescentar notas sobre o leitor

6- Seleccione **Actualizar.** Quando se cria um novo leitor a data de abertura e de actualização coincidem. A data de abertura é introduzida automaticamente pelo próprio sistema

7- Aparece um novo ecrã com a possibilidade de inserir a **fotografia do leitor**, o seu **e-mail** <sup>i</sup> e imprimir (cartas a enviar ao leitor). Já aparece o *pin-code* e o código de barras

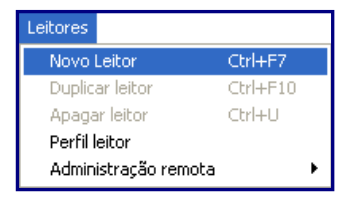

| 2 | Ficheiro | Visualizar | Leitores | Exemplares | Empréstimo | Utilitários | Relatórios | Serviços | Ajuda <mark>?</mark> |             |
|---|----------|------------|----------|------------|------------|-------------|------------|----------|----------------------|-------------|
| 9 | 3        |            |          | ••• >      |            |             |            |          |                      | X 92        |
|   |          |            |          |            |            |             |            |          |                      | Novo Leitor |

| ista dos Utili   | zadores                                      |            | X                      | Informação global                                | Leitor - //         |                                                   |                    |                     |
|------------------|----------------------------------------------|------------|------------------------|--------------------------------------------------|---------------------|---------------------------------------------------|--------------------|---------------------|
| Ordenar por      |                                              |            |                        | 4 1.10                                           | formação Leitor (1) | )                                                 | 2. Informação Leto | r (2)               |
| Número     Nome  | ☑ Apenas Leitor<br>Exibir a partir de.       |            | Chaves<br>Criar leitor | Data abertura:<br>ID Utilizadori<br>Cód. Barras: | 31,407,408          | Data Actualização:<br>Pin Code:<br>Verificação 2: | 31/07/08           | Actualizar<br>Reler |
| TD Leitor        | Nome Leitor                                  | C-B Leitor |                        | Nome:                                            | Maria Carvalho      |                                                   | ·                  |                     |
| AMSF             | AMSF<br>morada                               | AMSE       |                        | Titulo:                                          | Dr.                 | Data Nasc.:                                       | 04/07/2006         |                     |
| BRUXO<br>8232538 | Bruxo<br>MORCELA Raulo                       | BRUXO      |                        | Bib. EIB:                                        |                     | Limite Hulos pedidos:                             | 0000               | _                   |
| 0200000          | Av. Eng.º Duarte Pacheco<br>nº 3 2º Esg.     | 0233330    |                        | Total limite EIB:                                | 0000                | Lingua:<br>Orçamento:                             | POR                |                     |
| ULB0000331       | 2640-476 MAFRA<br>SILVA, Elisa lopes da Cruz | #023505    |                        | 10 Deserv                                        | 0000                | Perfil:                                           | REITORIA           |                     |
| 90               | Ferreira da<br>Rua da Republica da           |            | Cancelar               | ID Primaria:                                     |                     | Bib. recolha material:<br>Bib. expedição:         | ULBS2<br>ULBS2     | •                   |
|                  | Bolivia, nº32-6º dto<br>1500- benfica        |            | Ajuda                  | Tipo Proxy:                                      | 00                  | Autoriza utilização dad                           | los pessoais:      | -                   |
|                  |                                              |            |                        | Anexo E-Mall                                     | B                   | Enviar correspondênc                              | ia leitor          | Cancelar            |

| 5 1. In                                                                                                    | formação Leitor (1)                                                                               | 1                                                                                                    | 2. Informa                                                                                                    | cão Leitor (2) |                   |                                    |
|----------------------------------------------------------------------------------------------------|---------------------------------------------------------------------------------------------------|----------------------------------------------------------------------------------------------------|----------------------------------------------------------------------------------------------------|----------------|-------------------|------------------------------------|
| Irregularidade 1:                                                                                                    | 61                                                                                                |                                                                                                    |                                                                                                    | 6              | Actualizar        | 1                                  |
| Irregularidade 2:                                                                                                    | 00                                                                                                |                                                                                                    |                                                                                                    |                | Reler             | í l                                |
| Irregularidade 3:                                                                                                    | 00                                                                                                |                                                                                                    |                                                                                                    |                |                   | 1                                  |
| Nota 1i                                                                                                    | Leitor que se esqueo                                                                              | e frequentemente dos seus obj                                                                                                    | ectos na biblioteca                                                                                                    |                |                   |                                    |
| Nota 21                                                                                                    |                                                                                                   |                                                                                                    |                                                                                                    |                |                   |                                    |
| Nota 3:                                                                                                    |                                                                                                   |                                                                                                    |                                                                                                    |                |                   |                                    |
| Nota adicional 1:                                                                                                    |                                                                                                   |                                                                                                    |                                                                                                    |                |                   |                                    |
| Nota adicional 2:                                                                                                    |                                                                                                   |                                                                                                    |                                                                                                    | - P            |                   |                                    |
| ampos protegidos:                                                                                                    | Registo completo<br>Morada leitor<br>Estado leitor<br>Expiração leitor<br>Email                   |                                                                                                    |                                                                                                    |                |                   |                                    |
| <u>1. Detafter: Globar: Leit</u><br>Duta Aberturat:                                                                                                    | 11/07/00                                                                                          | uelos Globaix  <br>Dala Actualização:                                                                                                    | 31,67,69                                                                                                    |                | Cancelar<br>Ajuda |                                    |
| <u>1. Detalhes Globais Lef</u><br>Dika Aberturat<br>ID Leitors                                                                                                    | 107 2. Hokas e Bioqu<br>31,07,00<br>50071                                                         | uelos Globais  <br>Data Actualização:<br>Pincode:                                                                                                    | 31,07,00                                                                                                    |                | Cancelar<br>Ajuda | <br>                               |
| L. Detalhes Globais Lea<br>Deta Aberturat<br>ID Leitori<br>Código Berrast                                                                                                    | 107 2. Notas e Bloqu<br>31,07,00<br>50071<br>BOR-076                                              | uelos Globais<br>Data Actualização:<br>Pincode:<br>Pincode Código Barras                                                                                                    | 31,07,60                                                                                                    |                | Cancelar<br>Ajuda | Actual<br>Impra                    |
| Li Detalhes Globais Let<br>Data Aberturat<br>ID Lettors<br>Código Barrast<br>Nomei                                                                                            | 02 2. Notas e Bloq.<br>31,07,09<br>50071<br>BOR-05<br>Maria Carvaho                               | uelos Globais  <br>Data Actualização:<br>Pincode:<br>Pincode Código Barras                                                                                                    | 31/07/00                                                                                                    |                | Cancelar<br>Ajuda | Actual<br>Impris                   |
| L Detalhes Globas Let<br>Deta Aberturat<br>ID Letors<br>Código Berrati<br>Nomei<br>Texto Entradas                                                                             | 2. Notas e Bloqu<br>31,07/00<br>50071<br>BCR476<br>Maria Carvalho                                 | uelos Globais  <br>Data Actualização:<br>Pincode:<br>Pincode Código Barras                                                                                                    | 31/07/00<br>3100<br>3000<br>3000<br>3000<br>3000<br>3000<br>3000<br>3                                                                                                    |                | Cancelar<br>Ajuda | Actual<br>Impris<br>Eotoge         |
| L Datafres Globas Let<br>Data Aberturat<br>ID Lettors<br>Código Berrati<br>Nomei<br>Texto Entradas<br>Titulos                                                                 | 2. Notas e Bloqu<br>31,07/00<br>50071<br>BOR476<br>Maria Carvalho<br>Dr.                          | Jelos Globais<br>Data Actualização:<br>Pincode:<br>Pincode Código Barras<br>Pincode Código Barras                                                                                                    | 31/07/00<br>3100<br>3000<br>3000<br>3000<br>4/07/2006                                                                                                    |                | Cancelar<br>Ajuda | Actus<br>Impri<br>Vyrik<br>Eatop   |
| L Detalhes Globas Let<br>Deta Aberturat<br>ID Letors<br>Código Berrati<br>Nomei<br>Texto Entradas<br>Titulo;<br>Unable to Find Id User                                        | 2. Notas e Bloqu<br>31,07/00<br>50071<br>DOR476<br>Maria Carvalho<br>Dr.<br><                     | Jelos Globais<br>Data Actualização:<br>Pincode:<br>Pincode Código Barras<br>Pincode Código Barras<br>Data de Nascimento:<br>Unable to Find 1d User                                                                                                    | 31/07/00<br>3100<br>3100<br>3100<br>3100<br>3100<br>3100<br>3100<br>3                                                                                                    |                | Cancelar<br>Ajuda | Actua<br>Actua<br>Dispris          |
| L Detalhes Globas Let<br>Deta Aberturat<br>ID Letor:<br>Código Berrati<br>Nomei<br>Texto Entradar<br>Titulo;<br>Unable to Find Id User<br>Base EIB:                           | 2. Notas e Bloqu<br>31,07/00<br>50071<br>DOR476<br>Maria Carvalho<br>Dr.<br><                     | Jelos Globais<br>Data Actualização:<br>Pincode:<br>Pincode:<br>Pincode Código Barras<br>Data de Nascimento:<br>Unable to Find Id User<br>Limite Reservas Titul                                                                                                    | 31/07/00<br>31/07/00<br>31/07/ | U U            | Cancelar<br>Ajuda | Actua<br>Dispri<br>Ungris<br>Eotog |
| L Detalhes Globas Let<br>Deta Aberturas<br>ID Letors<br>Código Barras<br>Nomei<br>Texto Entradas<br>Titulos<br>Unable to Find Id User<br>Base EIB:<br>EIB Limite Totals       | 2. Notas e Bloqu<br>31,07/00<br>10071<br>BOR476<br>Maria Carvalho<br>Dr.<br><<br>0000             | Jelos Globais<br>Data Actualização:<br>Princode:<br>Princode:<br>Princode Código Barras<br>Princode Código Barras<br>Princode Código Barras<br>Princode Código Barras<br>Princode Código Barras<br>Princode Código Barras<br>Princode Código Barras<br>Princode Código Barras<br>Princode Código Barras<br>Princode Código Barras<br>Princode Código Barras | 31/07/00<br>31/07/00<br>31/07/ |                | Cancelar<br>Ajuda | Actual<br>Impris<br>Eotogr         |
| Detaffes Globas Let Deta Aberturas ID Letors Código Barrasi Nomei Texto Entradas Titulos Unable to Find 3d Use Base EIB: EIB Limite Totals EIB Limite Activos                 | 102 2. Notas e Bloqu<br>31/07/00<br>10071<br>BOR476<br>Maria Carvalho<br>Dr.<br>C<br>0000<br>0000 | Jelos Globais<br>Data Actualização:<br>Pincode:<br>Pincode:<br>Pincode Código Barras<br>Data de Nascimento:<br>Unable to Find 1d User<br>Limite Reservas Titu<br>Limite Reservas Titu<br>Lingua:<br>Orçamento:                                                                                                    | 31/07/00<br>31/07/00<br>31/07/ |                | Cancelar<br>Ajuda | Actual<br>Impris<br>Eotoge         |
| Detalhes Globas Let Deta Aberturas ID Letors Código Barrasi Nomei Texto Entradas Titulos Unable to Find 3d Use Base EIB: EIB Limite Totals EIB Limite Activos                 | 102 2. Notas e Bloqu<br>31/07/00<br>10071<br>BOR476<br>Maria Carvalho<br>Dr.<br>C<br>0000<br>0000 | Jelos Globais<br>Data Actualização:<br>Pincode:<br>Pincode:<br>Pincode Código Barras<br>Data de Nascimento:<br>Unable to Find 1d User<br>Limite Reservas Titu<br>Limite Reservas Titu<br>Lingua:<br>Orçamento:<br>Parfit                                                                                                    | 31/07/00<br>31/07/00<br>31/07/ |                | Cancelar<br>Ajuda | Actual<br>Impris<br>Eotoge         |
| Lotalhes Globas Let Data Aberturas ID Letors Código Barrasi Nomei Texto Entradas Titulos Unable to Find 3d Use Base EIB: EIB Limite Total: EIB Limite Activos: ID Procuradors | 102 2. Notas e Bloqu<br>31/07/00<br>10071<br>BOR476<br>Maria Carvalho<br>Dr.<br>C<br>0000<br>0000 | Jelos Globais<br>Data Actualização:<br>Pincode:<br>Pincode:<br>Pincode Código Barras<br>Data de Nascimento:<br>Unable to Find 1d User<br>Limite Reservas Titu<br>Limite Reservas Titu<br>Lingua:<br>Orçamento:<br>Parfit:<br>Base Iniciali                                                                                                    | 31/07/00<br>31/07/00<br>31/07/ |                | Cancelar<br>Ajuda | Actual<br>Impris<br>Eotoge         |

Quando se cria um novo leitor, apenas se gera a informação global de identificação, irregularidades e notas informativas. Após este procedimento ainda é necessário associar as moradas e registar a informação local desse leitor. Estas opções estão disponíveis na zona de navegação.

### 1.3 Associar moradas a um leitor

Para associar as moradas de um leitor:

- 1- Seleccione [D] Informação Moradas da função Registo Leitor na Zona de navegação
- 2- Introduza os dados informativos nas respectivas caixas de texto
- 3- Seleccione gravar para guardar a informação

Caso pretenda pode adicionar uma outra morada para correspondência.

| 10071 C/                                                                                                    | ARVALHO, Maria (ULB000032268/                                                                                                    | (0071)               |                       |                      | (A) (P)                     |
|----------------------------------------------------------------------------------------------------|----------------------------------------------------------------------------------------------------|----------------------|-----------------------|----------------------|-----------------------------|
|                                                                                                    |                                                                                                    |                      |                       |                      |                             |
| 2)     100/1     1     1       20     100/1     1     1       80     20     1     1       9     Actividade Leitor     1       Empréstimos (1)     - Contabilidade (0.00 in credit)       - Reservas (0)       - Peddos de fotocópias (0)       - Peddos de fotocópias (0)       - Peddos de fotocópias (0)       - Peddos de fotocópias (0)       - Peddos de fotocópias (0)       - Peddos de fotocópias (0)       - Peddos de fotocópias (0)       - Peddos de fotocópias (0)       - Peddos de fotocópias (0)       - Registo Leitor       - (3) Informação Global Leitor       - (0) Informação Local Leitor       - (1) Ibs Adcionais | MoradiaAddess.Information Tipo Morada D1 Morada D1 Morada D1 Cetabes Morada Morada Morada Morada Morada                           |                      | Valida de<br>19/06/01 | Valida a<br>31/12/10 | Addionar<br>Dypler<br>Agrow |
|                                                                                                    | Cob. Postal: ISP Caboa<br>E-mail: C@reatoria.ul.pl.<br>Telefone (1):<br>Telefone (2):<br>Telefone (4):<br>Väida desde: 19/06/2001 | ≠8da si4: 31/12/2010 | Þ                     |                      |                             |

# 1.4 Registar a informação local de um leitor

#### 1.4.1 Informação local - Leitor

Para registar a Informação local de um leitor:

- 1- Seleccione [O] Informação Local Leitor da função Registo Leitor na Zona de navegação
- 2- Seleccione 1. Informação geral para acrescentar outros dados informativos
- 3- Seleccione Actualizar para gravar a informação

|                                                                                                    | CARVALHO, Maria                                                                                                    | (ULB000032268/1007                                                                                                    | 1)                    |                |               |                                             |
|----------------------------------------------------------------------------------------------------|----------------------------------------------------------------------------------------------------|----------------------------------------------------------------------------------------------------|-----------------------|----------------|---------------|---------------------------------------------|
|                                                                                                    | Informação Local Le                                                                                                    | etaz                                                                                                    |                       |                |               |                                             |
| Empréstimos (1)                                                                                                    | Biblioteca C                                                                                                    | Biblioteca                                                                                                    | Estatuto Li Descrição | Data Expiração | Última Activ. |                                             |
| Contabilidade (0.00 in credit)                                                                                                    | UL863                                                                                                    | UL50                                                                                                    | 03 Funcionário        | 31/12/10       | 09/07/08      | Арири                                       |
| Reservas (0)<br>Pedidos de fotocópias (0)<br>Pedidos EB (0)<br>Procurador (0)<br>Sala leitura<br>(U) Lista de circulação<br>(2) Histórico Empréstimos (0)<br>(2) Lista Marcações (0)<br>(2) Reservas Thulos (0)<br>E Registo Leitor<br>-(6) Informação Giobal Leitor | 63CDE                                                                                                    | ULCDE                                                                                                    |                       |                |               | Eenovar<br>M                                |
| [D] Informação Moradas                                                                                                    | 1. Informação paral                                                                                                    | 2. Irregularidades e notas                                                                                                    | 3. Privilégios        |                |               | 0                                           |
| - [1] this what enters                                                                                                    |                                                                                                    | And the second second se |                       |                |               |                                             |
| -[1] the wateries                                                                                                    | ID leitor i                                                                                                    | ULB000032268                                                                                                    |                       |                |               | Actualizar                                  |
| - [1] Inv Marchisto                                                                                                    | ID leitori<br>Cód. Berrasi                                                                                                    | ULB000032268<br>10071539                                                                                                    | _                     |                |               | Actyplicar<br>Jados por defeit              |
| [1] In water as                                                                                                    | ID leitor:<br>Cód. Berasi<br>Titulo:                                                                                                    | ULB0000322548<br>10071539                                                                                                    |                       |                |               | Actyslew<br>Judos por defeit<br>Cancelar    |
| - [1] in waters                                                                                                    | ID letor:<br>Cód. Berras:<br>Titulo:<br>Nome:                                                                                                    | CARVALHO, Marta                                                                                                    |                       |                |               | Actgalizar<br>Jados por defeit<br>Cancellar |
| - [1] in watere                                                                                                    | ID leitor:<br>Cód. Bærası<br>Titulo:<br>Nome:<br>Sub-biblioteca:                                                                                                    | ULB000032268<br>10071539<br>CARVALHO, Marta<br>ULBN3                                                                                                    |                       |                |               | Actgalear<br>Jados por defeit<br>Çancelar   |
| Li jan wakanan                                                                                                    | ID leitori<br>Cód. Barrası<br>Titulo:<br>Nome:<br>Sub-biblioteca:<br>Estatuto leitor:                                                                               | ULBR00032268<br>10072539<br>CARVALHO, Maria<br>ULBK3<br>00                                                                                                    |                       |                |               | Actgalear<br>Jados por defeit<br>Cancelar   |
| - [1] Lis Makusan                                                                                                    | ID feitori<br>Cód. Berasi<br>Tituloi<br>Nomei<br>Sub-bibliotecai<br>Estatuto feitori<br>Data registor                                                               | LLEB00002268<br>10071539<br>CARVALHC, Maria<br>LLEK3<br>00<br>00<br>00<br>00<br>00<br>00<br>00<br>00<br>00<br>0                                                                                                    | Data espiração: 31/12 | /2018          |               | Actystar<br>Jados por defeit<br>Cancelar    |
| - [1] Lin Malanan                                                                                                    | ID leitori<br>Cód. Berasi<br>Titulor<br>Nomei<br>Sub-biblioteca<br>Estatuto leitori<br>Dala registor<br>Tipo leitori                                                | LUE800002268<br>10073599<br>CARVALHO, Maria<br>LUEK3<br>00<br>00,00,0000<br>LD<br>LD<br>P                                                                                                    | Data expireção: 31/12 | /2010 <b>X</b> |               | Actystae<br>Jados por defeit<br>Cancelie    |
| - [1] als Malanais                                                                                                    | ID leitori<br>Cód. Berasi<br>Titulor<br>Nomei<br>Sub-biblioteca<br>Estatuto leitori<br>Dala registor<br>Tipo leitori<br>Cobrar fotocópiasi                          | LUE00002268<br>10073539<br>CARVALHO, Maria<br>LUEK3<br>00 b<br>100 b<br>100 b<br>100 b                                                                                                    | Data expreção: 31/12  | /ceua 🖡        |               | Actystine<br>Jados por defeit<br>Cancelle   |
|                                                                                                    | ED leitor:<br>Cild. Bieras:<br>Titulo:<br>Nome:<br>Sub-biblioteca:<br>Estatuto leitor:<br>Data registo:<br>Tipo leitor:<br>Cohur fotocópias:<br>Limite de oriedito: | ULEB00002268<br>10073539<br>CARVALHO, Marta<br>ULEB13<br>00,000,0000 P<br>10 P<br>10 P<br>10 P<br>10 P<br>10 P                                                                                                    | Duta expireção: 31/12 | 2010 <b>b</b>  |               | Actystow<br>Jados por defeit<br>Cancellar   |

#### 1.4.2 Informação local - Privilégios

Para atribuir os privilégios ao leitor:

1- Seleccione [O] Informação Local Leitor da função Registo Leitor na Zona de navegação

2- Seleccione 3. Privilégios para definir as actividades que o leitor pode executar

3- Em alternativa, pode seleccionar lados por defeito para atribuir os privilégios por defeito previamente definidos no sistema

4-Seleccione Actualizar para gravar a informação

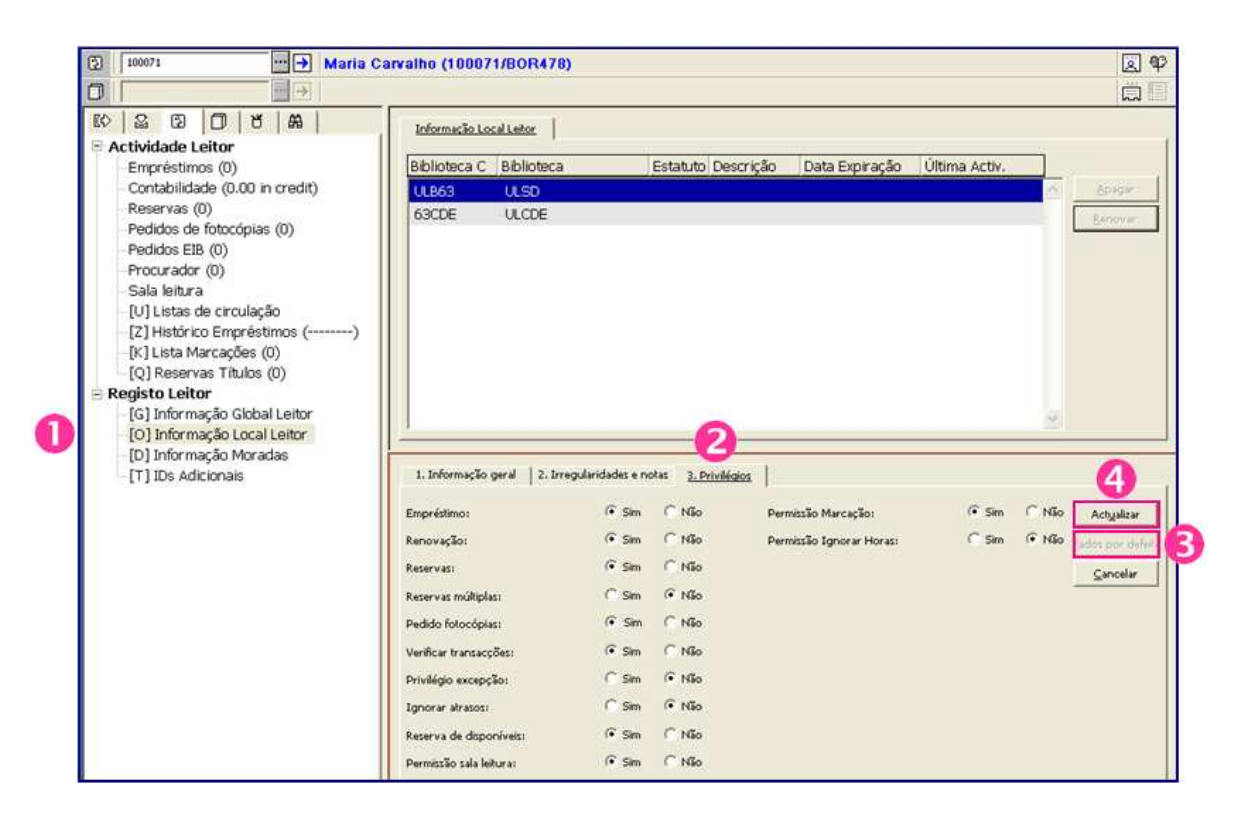

# 2. Empréstimos, devoluções e reservas

# 2. 1 Fazer empréstimos

Para realizar o empréstimo de um documento:

- 1- Seleccione <sup>III</sup> da barra de ícones
- 2- Seleccione o leitor a quem vai emprestar o documento (Veja 1.2)

3- Introduza a identificação do **exemplar** (código de barras) na caixa de texto relativa ao exemplar e faça Enter. Em alternativa, seleccione o botão e para pesquisar e seleccionar o **exemplar** pretendido. No caso de o documento não estar disponível para empréstimo o sistema avisa

- 4- Caso pretenda visualizar o histórico dos empréstimos feitos pelo leitor, seleccione a opção Histórico
- 5- Caso pretenda imprimir um talão de empréstimo seleccione Imprimir sessão

|                                                                                    | Informação do leitor                                                                                                    |                                                  |        |                                                       | _                  |
|------------------------------------------------------------------------------------|----------------------------------------------------------------------------------------------------|--------------------------------------------------|--------|-------------------------------------------------------|--------------------|
| ■ Empréstimo<br>Sessão<br>Histórico<br>Datas entrega activas<br>(O] Datas Abertura | Nome Leitor CARVALHO, Maria<br>Moradi 15001sboa<br>Telefone<br>E-mail c@reitoria.ul.pt<br>Tipo Leitor IB<br>Notas ao leitor<br>Data de<br>E-mirar.ão 31/12/2010 | Deve:     Transferido:     Pagar:     Pim spsike | 0.00   | yova transacção<br>Bagamento<br>Conta leitor<br>Carta |                    |
|                                                                                    | 1. Sessão emprédimos 2. Irregularidade  <br>Carta geographica de Portugal / F. Folque dir                                                                       | 14/07/08 1                                       | 8:00 1 | semana                                                | 🔨 İmprimir Şessili |

# 2.2 Fazer devoluções

Para fazer a devolução de um documento emprestado:

- 1- Seleccione 🖄 da barra de ícones
- 2- Introduza na caixa de texto a identificação do **exemplar** (código de barras) a devolver e faça Enter

3- Caso pretenda, seleccione a opção **Histórico** para visualizar o **histórico das devoluções** já realizadas pelo leitor

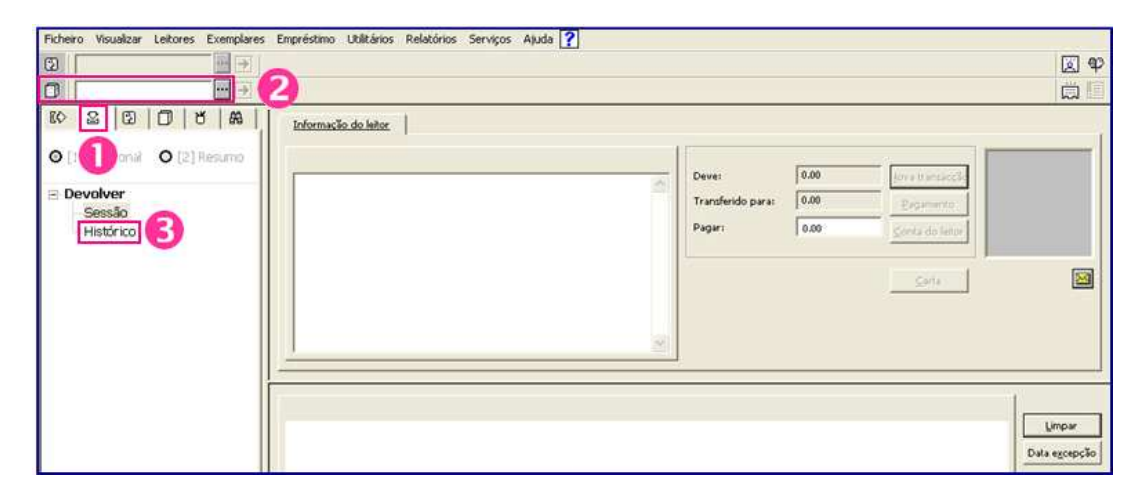

### 2.3 Fazer renovações

Para fazer a renovação de um documento emprestado:

- 1- Seleccione 😨 da barra de ícones para entrar em Actividade leitor
- 2- Seleccione o leitor a quem pretende efectuar a renovação (Veja 1.2)
- 3- Seleccione o exemplar a renovar da lista de Empréstimos
- 4- Seleccione Renovar ou Renovar todos (caso pretenda renovar mais do que um exemplar) para executar

a renovação para o período definido por defeito no sistema

5- Em alternativa, seleccione **Alterar data** para executar uma renovação para períodos de tempo diferentes dos pré-definidos no sistema

6- Confirme sempre a data e a hora da renovação

| 10071539   10071539   C                                                                                            | ARVALHO, Maria (ULE     | 3000032268/100               | (71)           |         |                              |                  |                 |              | 8 8                    |
|----------------------------------------------------------------------------------------------------|-------------------------|------------------------------|----------------|---------|------------------------------|------------------|-----------------|--------------|------------------------|
|                                                                                                    |                         |                              |                |         |                              |                  |                 |              |                        |
| ©   2 ⑦ U B   A  <br>∃ Actividade Leitor                                                                           | Lista reservas          |                              |                |         |                              |                  |                 |              | the second             |
| Empréstimos (1)                                                                                                    | Info Bibliográfica      | Hora Dev.                    | Hora           | C-B     | Estatuto B                   | iblioteca        | Multa           | Pedid        | -                      |
| Contabilidade (0.00 in cret                                                                                        | Archivistica principi e | 14/07/08                     | 18:00          | ULS0001 | 1 semana (                   | ILSO .           |                 | 2            | Renovar                |
| Reservas (0)                                                                                                    | problemi Elio Lodolini  |                              |                | 440     | and the second in the second |                  |                 |              | Renov <u>a</u> r todos |
| Pedidos EIB (0)                                                                                                    |                         |                              |                |         |                              |                  |                 |              | Apagar                 |
| Procurador (0)                                                                                                    |                         |                              |                |         |                              |                  |                 |              | Execontares            |
| Sala leitura                                                                                                    |                         |                              |                |         |                              |                  |                 |              | Alterna data           |
| <ul> <li>[U] Listas de circulação</li> <li>[2] Histórico Empréstimos (00)</li> </ul>                               |                         |                              |                |         |                              |                  |                 |              | HRE'R ORA              |
| -[K] Lista Marcações (0)                                                                                           |                         |                              |                |         |                              |                  |                 |              | Notas Emprést.         |
| [Q] Reservas Titulos (0)                                                                                           |                         |                              |                |         |                              |                  |                 |              | Pergido                |
| Registo Leitor                                                                                                    |                         |                              |                |         |                              |                  |                 |              | Reclamar Dev.          |
| - [G] Informação Godal Celtor<br>- [O] Informação Local Leitor<br>- [D] Informação Moradas<br>- [T] IDs Adicionais |                         |                              |                |         |                              |                  |                 |              | Histórico Emp          |
|                                                                                                    | 1                       |                              |                |         | Tipo ordenação               | Biblioteca/Estad | do/Colecção/Dat | a Devoluç' 💌 |                        |
|                                                                                                    | L.Expande Empréstimo    | 2. Log de renovar tod        | os             |         |                              |                  |                 |              |                        |
|                                                                                                    |                         | Empréstimo<br>Data Devolução | 09/07/2008 15: | 00      |                              |                  |                 |              | 1                      |
|                                                                                                    | Data D                  | evolução Origina             | 14/07/2008     |         |                              |                  |                 |              |                        |

|   | Renovar Emp        | réstimo |   |          |
|---|--------------------|---------|---|----------|
|   | Data:              | Hora:   |   | ок       |
| 6 | <b>1</b> 4/07/2008 | 18:00   | • | Cancelar |
|   |                    |         |   | Ajuda    |

### 2.4 Fazer reservas

Para criar um pedido de reserva:

- 1- Seleccione o menu Utilitários
- 2- Seleccione Criar pedido reserva dentro da opção Reservas do menu
- 3- Introduza nas caixas de texto a identificação do leitor e do exemplar a reservar. Faça OK
- 4- Preencha a informação referente à reserva
- 5- Seleccione Confirmar para executar a reserva. O sistema avisa, caso não seja possível efectuá-la

| (                                                                                                    |                                                                                                    |                                                                                                    |                            |
|----------------------------------------------------------------------------------------------------|----------------------------------------------------------------------------------------------------|----------------------------------------------------------------------------------------------------|----------------------------|
| Empréstimo Utilit                                                                                                    | ários Relatórios                                                                                                   | Serviços Ajuda [                                                                                                    |                            |
|                                                                                                    | teservas 🔹 🕨                                                                                                    | Criar pedido reserva 😰                                                                                                    | Ctrl+R                     |
| P<br>Lista de pedidos l                                                                                                    | iotocópias +<br>redidos Booking +<br>fotocópia                                                                     | Apagar Reservas<br>Apagar pedido reserva - por cod. barras<br>Imprimir carta - pedido de reserva disponíveis<br>Imprimir carta - pedido de reserva não disponíveis                                                                                           | Ctrl+D<br>Ctrl+L<br>Ctrl+W |
| ntroduzir inf                                                                                                    | ormação leitor e                                                                                                   | e Informação Exem 🔀                                                                                                    |                            |
| Cód.bar. exemplar                                                                                                    | "ULSD019974                                                                                                    | ок                                                                                                    |                            |
|                                                                                                    |                                                                                                    | Cancelar                                                                                                    |                            |
| ID/Cód bar leitor:                                                                                                    | ULB00003226                                                                                                    | Ajuda                                                                                                    |                            |
| ID/Cód bar leitor:<br>Criar um pedido                                                                                                    | de empréstimo                                                                                                    | Ajuda                                                                                                    | E                          |
| ID/Cód bar leitor:<br>Criar um pedido<br>1,I<br>Exemplar:                                                                                                    | de empréstimo<br>nformacilo sedido<br>Titulo: Un syst<br>sur l'efficience                                          | Ajuda      Ajuda      Z. Filtrar informação exemplar      tême d'information pour la gestion fondé     Vaiter W. Mcmahon.                                                                                                    | Confirmar                  |
| ID/Cód bar leitor:<br>Criar um pedido<br>La<br>Exemplar:<br>Nº Sistema / Seq.:                                                                                                    | de empréstimo<br>nformacio esdido<br>Título: Un syst<br>sur l'efficience<br>fronon147111                           | Ajuda<br>2. Filtrar informação exemplar<br>tême d'information pour la gestion fondé<br>/ Walter W. Mcmahon.                                                                                                    | Confirmar<br>5             |
| ID/Cód bar leitor:<br>Criar um pedido<br>1.1<br>Exemplar:<br>Nº Sistema / Seq.:<br>ID:                                                                                                    | de empréstimo<br>nformação pedido<br>Tritulo: Un syst<br>sur l'efficience<br>fronon14711<br>000014711              | Ajuda<br>2. Filtrar informação exemplar<br>2. Filtrar informação exemplar<br>tême d'information pour la gestion fondé<br>/ Walter W. Mcmahon.                                                                                                    | Confirmar                  |
| ID/Cód bar leitor:<br>Criar um pedido<br>LI<br>Exemplar:<br>Nº Sistema / Seq.:<br>ID:<br>Autor:                                                                                                    | de empréstimo<br>nformacão pedido<br>Titulo: Un syst<br>sur l'efficience<br>fnnn147111<br>000014711<br>ULB000032   | Ajuda<br>2. Filtrar informação exemplar<br>tême d'information pour la gestion fondé<br>/ Walter W. Mcmahon.                                                                                                    | Confirmar<br>5             |
| ID/Cód bar leitor:<br>Criar um pedido<br>Lu<br>Exemplar:<br>Nº Sistema / Seq.:<br>ID:<br>Autor:<br>Titulo:                                                                                                    | de empréstimo<br>nformacão pedido<br>Tritulo: Un syst<br>sur l'efficience<br>fnnnn147111<br>000014711<br>ULB000032 | Ajuda  2. Filtrar informação exemplar  tême d'information pour la gestion fondé (Walter W. Mcmahon.  CARVALHO, Maria                                                                                                    | Confirmar<br>5             |
| ID/Cód bar leitor:<br>Criar um pedido<br>1.1<br>Exemplar:<br>Nº Sistema / Seq.:<br>ID:<br>Autor:<br>Titulo:<br>Páginas:                                                                                        | de empréstimo<br>nformacão pedido<br>Tritulo: Un syst<br>sur l'efficience<br>fronon14711<br>000014711<br>ULB000032 | Ajuda  2. Filtrar informação exemplar  tême d'information pour la gestion fondé (Walter W. Mcmahon.)  CARVALHO, Maria                                                                                                    | Eonfirmar<br>5             |
| ID/Cód bar leitor:<br>Criar um pedido<br>LI<br>Exemplar:<br>Nº Sistema / Seq.:<br>ID:<br>Autor:<br>Titulo:<br>Páginas:<br>Nota 1:                                                                              | ULB00003226                                                                                                    | Ajuda                                                                                                    | Confirmar<br>5             |
| ID/Cód bar leitor:<br>Criar um pedido<br>L.I<br>Exemplar:<br>Nº Sistema / Seq.:<br>ID:<br>Autor:<br>Titulo:<br>Páginas:<br>Nota 1:<br>Nota 2:                                                                  | ULB00003226                                                                                                    | Ajuda                                                                                                    | Confirmar                  |
| ID/Cód bar leitor:<br>Criar um pedido<br>L.I<br>Exemplar:<br>Nº Sistema / Seq.;<br>ID:<br>Autor:<br>Titulo:<br>Páginas:<br>Nota 1:<br>Nota 2:<br>A partir da data;                                             | ULB00003226                                                                                                    | Ajuda  2. Filtrar informação exemplar  2. Filtrar informação exemplar  tême d'information pour la gestion fondé (Walter W. Mcmahon.  CARVALHO, Maria  Axé a data:  10/01/2009                                                                                | Confirmar<br>5             |
| ID/Cód bar leitor:<br>Criar um pedido<br>L.I<br>Exemplar:<br>Nº Sistema / Seq.:<br>ID:<br>Autor:<br>Titulo:<br>Páginas:<br>Nota 1:<br>Nota 2:<br>A partir da data:<br>Local levant.:                           | ULB00003226                                                                                                    | Ajuda                                                                                                    | Confirmar<br>5             |
| ID/Cód bar leitor:<br>Criar um pedido<br>1.1<br>Exemplar:<br>Nº Sistema / Seq.:<br>ID:<br>Autor:<br>Titulo:<br>Páginas:<br>Nota 1:<br>Nota 1:<br>Nota 2:<br>A partir da data:<br>Local levant.:<br>Prioridade: | ULB00003226                                                                                                    | Ajuda          Ajuda         2. Filtrar informação exemplar         tême d'information pour la gestion fondé         / Walter W. Mcmahon.         0000100         CARVALHO, Maria         Até a data:         Tipo pedido:         01         Nº de pedidos: | Confirmar<br>5             |

# 2.5 Fazer um pedido de fotocópias

Para criar um pedido de fotocópias:

1- Seleccione o menu Utilitários

-

- 2- Seleccione Criar pedido de fotocópia dentro da opção Fotocópias do menu
- 3- Introduza nas caixas de texto a identificação do leitor e do exemplar a reservar. Faça OK
- 4- Preencha a informação referente ao pedido de fotocópias
- 5- Seleccione OK para executar o pedido

| Empréstimo    | Utilitários | Relatóri  | 05 | Serviços Ajuda 🕐                                                                                                 |        |
|---------------|-------------|-----------|----|----------------------------------------------------------------------------------------------------|--------|
| ARVALHO       | Reserv      | as        |    | UI /I U R000032268/10074                                                                                         |        |
|               | Fotocó      | pias      | Þ  | Criar pedido de fotocópia 🛛 🛃                                                                                    | Ctrl+P |
|               | Pedidos     | s Booking | •  | Actualizar pedido de fotocópia                                                                                   |        |
| Lista reserva | s           | Ha        |    | Imprimir recibos dos pedidos de fotocópia<br>Pedidos de fotocópias concluídos<br>Pedidos de fotocópias pendentes |        |

|                                                                                                    |                                                                                                    |                                           | ок       |    |
|----------------------------------------------------------------------------------------------------|----------------------------------------------------------------------------------------------------|-------------------------------------------|----------|----|
| Codibari exempla                                                                                                    | ar: ULSD00144                                                                                                   | ol                                        |          |    |
| ID/Cód bar leitor                                                                                                    | : ULB0000322                                                                                                    | 268                                       | Cancelar |    |
|                                                                                                    | ,                                                                                                    |                                           | Ajuda    |    |
|                                                                                                    |                                                                                                    |                                           |          |    |
| Crier podido foto                                                                                                    | 100000000                                                                                                    | The second second                         | 100 C    |    |
| Criar pedido foto                                                                                                    | copia - ULBOOOO32                                                                                               | 22 CARVALHO,                              | мала     |    |
| Descrição:                                                                                                    | сорта - 01.800003.                                                                                              | ZZ CARVALHO,                              | Maria    | ОК |
| Descrição:                                                                                                    | Título: Archivísti                                                                                              | ca / Elio Lodolini.                       | Maria    | ок |
| Descrição:                                                                                                    | Título: Archivísti<br>[00000002]<br>Lodolini, Elio, 192                                                         | ca / Elio Lodolini.<br>22-                | maria    | ок |
| Descrição:<br>Item:                                                                                                    | Copra - ULB000037<br>Título: Archivísti<br>[00000002]<br>Lodolini, Elio, 192<br>00000082-000100                 | ca / Elio Lodolini.                       | maria    | ок |
| Descrição:<br>Item:<br>ID leitor:                                                                                           | Copra - ULB000033<br>Título: Archivísti<br>[000000002]<br>Lodolini, Elio, 192<br>000000882-000100<br>ULB0000322 | ca / Elio Lodolini.<br>22-                | aría     | ок |
| Descrição:<br>Dem:<br>ID leitor:<br>Autor de parte:<br>Tâ do de parte:                                                      | Copra - ULB000032<br>Título: Archivísti<br>[00000002]<br>Lodolini, Elio, 192<br>000000882-000100<br>ULB0000322  | ca / Elio Lodolini.<br>22-<br>CARVALHO, M | aria     | ок |
| Descrição:<br>Item:<br>ID leitor:<br>Autor de parte:<br>Título de parte:<br>Páginas para copiar:                            | Copra - ULB00003<br>Título: Archivisti<br>[00000002]<br>Lodolini, Elio, 192<br>[00000082-000100<br>ULB0000322   | ca / Elio Lodolini.<br>22-<br>CARVALHO, M | aría     | ок |
| Descrição:<br>Item:<br>ID leitor:<br>Autor de parte:<br>Título de parte:<br>Páginas para copiar:<br>Nota 1:                 | Copra - ULB000037<br>Título: Archivisti<br>[000000002]<br>Lodolini, Elio, 192<br>000000882-000100<br>ULB0000322 | ca / Elio Lodolini.<br>22-<br>CARVALHO, M | aria     | ок |
| Descrição:<br>Descrição:<br>ID leitor:<br>Autor de parte:<br>Título de parte:<br>Páginas para copiar:<br>Nota 1:<br>Nota 2: | Copra - ULB000032<br>Título: Archivísti<br>[00000002]<br>Lodolini, Elio, 192<br>000000882-000100<br>ULB0000322  | ca / Elio Lodolini.<br>22-                | aria     | ок |

### 2.6 Notificar os leitores

Para notificar os leitores:

- 1- Seleccione Notices to patrons dentro da opção Serviços do menu
- 2- Seleccione o tipo de contacto que pretende efectuar:
  - Cortesia
  - Pedido de devoluções de documentos em atraso

| Ficheiro Visualizar Leitores Exemplares                                                                                                    | Empréstimo Utilitários Relatórios | Serviços Ajuda 🕐                                                                                                    |                                                                                                    |                                                                                                    |
|----------------------------------------------------------------------------------------------------|-----------------------------------|----------------------------------------------------------------------------------------------------|----------------------------------------------------------------------------------------------------|----------------------------------------------------------------------------------------------------|
| 2                                                                                                    |                                   | Histórico                                                                                                    |                                                                                                    | S 40                                                                                                    |
| Image: Control of the control of the control of th |                                   | Notices to Patrons         Maintenance         Renew / Recall Loans         Requests         Reports         Advance Booking         Remote Storage         Patron Records         Cash Transactions         Statistics         General         Manage Database Tables         Items         Staff | Courtesy Notices (cir-10)<br>Overdue and Lost Billing Notices (cir-50)<br>Overdue and Lost Billing Summary Letter (cir-51)<br>Overdue Summary Single Letter (cir-52)<br>Sort Printouts by Patron Name (print-50)<br>Booking Reminders (cir-33) | Renovar<br>Renovar<br>Renovar todos<br>Apagar<br>Exemplares<br>Alterar daţa<br>Notas Emprést,<br>Perdido<br>Reclamar Dev,<br>Histórico Emp |

# 3. Impressões

# 3.1 Imprimir talões de empréstimos e de devolução

Para imprimir um talão de empréstimos ou de devolução:

- 1- Seleccione o leitor
- 2- Aceda à sessão Empréstimo ou Devolver
- 3- Introduza o exemplar a emprestar ou a devolver. Faça Enter
- 4- Seleccione Imprimir

5- Caso deseje repetir uma impressão já realizada anteriormente, seleccione **Ficheiro – Histórico impressão** (Atenção: este é um histórico local)

6- Seleccione o ficheiro a imprimir

7- Caso deseje imprimir empréstimos ou devoluções anteriores cujo talão pode ou não ter sido impresso,

#### seleccione Empréstimo - Histórico ou Devolver - Histórico

8- Seleccione o empréstimo ou a devolução a imprimir

|                                             | ARVALHO, Mana (OLB000032268/100/1)                                     |                                 |                         |                          |
|---------------------------------------------|------------------------------------------------------------------------|---------------------------------|-------------------------|--------------------------|
|                                             |                                                                        |                                 |                         |                          |
| 10 2 0 0 K A                                | Informação do letor                                                    |                                 |                         |                          |
|                                             | Detalhes Leitor                                                        |                                 |                         |                          |
| E Empréstimo<br>Sessão                      | Nome Leitor CARVALHO, Maria<br>Morada Rua Sodade<br>Morada 1150 Litopa | Dever<br>Transferido:<br>Pagar: | -26.50<br>0.00<br>26.50 |                          |
| Datas entrega activas<br>[O] Datas Abertura | Telefone<br>E-mail c@reitoria.ul.pt<br>Tipo Leitor L8                  | Fim 1g15ão                      | ]                       |                          |
|                                             | Notas ao leitor<br>Data de<br>Fynirarão 31/12/2010                     | <u>×</u>                        |                         |                          |
|                                             | 1. Sessão empréstimos 2. Irregularidade                                |                                 |                         |                          |
|                                             | The virtual customer / Satellite Meeting.                              | 21/07/08                        | 18:00                   | i semana 4 Imprin<br>Mud |

| Ficheiro         | Visualizar                   | Leitores   |
|------------------|------------------------------|------------|
| Ligar a          | э                            | •          |
| Datas            |                              | •          |
| Ver his<br>Recup | stórico PC/S<br>erar trigger | erver<br>s |
| Históri          | ico impressã                 | io         |
| Gesto            | r de tarefas                 |            |
| Execu            | tar ARC                      |            |
| Ορςõe            | s                            | +          |
| Mudar            | módulo                       | •          |
| Verific          | ação versão                  | )          |
| Sair             |                              |            |

ß

| Imprimir histórico - ULB63                                                                                         |                                                                                                    |                                  |
|----------------------------------------------------------------------------------------------------|----------------------------------------------------------------------------------------------------|----------------------------------|
| □         □         14           □         □         20080922         6           □         □         14         6 | Nome ficheiro         Tamanho Bytes           Ioan-receipt-12950.xmlxsl         10350                                                                                                    | Imprimir<br>Reler<br>XSL Creator |
|                                                                                                    | ## - XML_XSL xml version="1.0"? <printout> <form-name>loan-receipt</form-name> <form-language>POR</form-language> <form-format>00</form-format> <subject>Loan Receipt</subject> <email-address>cosmelli@reitoria.ul.pt</email-address> <plain-html>H</plain-html> </printout> |                                  |
|                                                                                                    | Configuração impressão:     Impressão     Tipo:     Impressão       Ver Setup:     S     E-mail:       cosmelli@reitoria.ul.pt                                                                                                    | Cancelar                         |

| 80 2 0 0 5 8                 | Histórico Empréstim | 201            |                      | 1.27 |
|------------------------------|---------------------|----------------|----------------------|------|
| 🕥 [1] Funcional 🛛 [2] Resumo | ID leitor           | Nome leitor    | Cod.barras exemplar  |      |
|                              | 100071              | Maria Carvalho | ULSD019316 Mingrimir | וב   |
| E Empréstimo                 | 100071              | Maria Carvalho | ULSD022862           | itor |
|                              | 100071              | Maria Carvalho | ULSD052664           |      |
| Datas entrena activas        | 100071              | Maria Carvalho | ULSD052665           |      |
| [O] Datas Abertura           | 100071              | Maria Carvalho | ULSD049525           |      |
|                              |                     |                | Limpar t <u>u</u> d  | ło   |

# 3.2 Imprimir carta a enviar a um leitor

Esta funcionalidade aplica-se a situações em que é necessário imprimir uma carta com informação de um leitor associada a empréstimos ou a devoluções.

- 1- Seleccione o leitor
- 2- Aceda à sessão Empréstimo ou Devolução
- 3- Introduza a identificação do exemplar e Clique em Enter
- 4- Seleccione Carta
- 5- Seleccione a carta a imprimir

| It     It     It       Image: Image of the stress of the stress of the | Información do lettor         Detalhes Lettor         Nome CARVALHO, Maria<br>Lettor         Rua Sodade<br>Morada<br>1150 Lisboa         Telefone<br>E-mail c@reitoria.ul.pt         Tipo                                                               |
|----------------------------------------------------------------------------------------------------|----------------------------------------------------------------------------------------------------|
|                                                                                                    | 1. Sessão empréstimos       2. Irregularidade         E-learning and teaching in library and<br>information services / Barbara Allan,       29/09/08       18:00       1 semana         Mudar (<br>Nota empréstimos)       Mudar (<br>Nota empréstimos) |

| Imprimir c     | arta ao leitor - ULB0000 | 3226 | 8        |
|----------------|--------------------------|------|----------|
| Cod.           | Info                     |      | Imprimir |
| LIST           | Sumário                  |      |          |
| CARD           | Cartão leitor            |      |          |
| RENEW-L<br>IST | Renovações               |      |          |
| А              | Opção A                  |      |          |
| В              | Opção B                  |      |          |
| С              | Opção C                  |      | Sair     |
| D              | Opção D                  | ~    | Ajuda    |
|                |                          |      |          |